#### Comunicazione a tutto il personale dipendente

Si comunica che a partire da Dicembre 2021, attraverso il portale SEC-SISR si potrà accedere autonomamente ai servizi di

- 1. visualizzazione timbrature giornaliere e mensili
- 2. visualizzazione ferie maturate
- 3. visualizzazione cedolino mensile
- 4. visualizzazione CU
- 5. comunicazioni istituzionali

Al fine di poter interagire con la piattaforma sopra indicata, tutto il personale ha la necessità di possedere un indirizzo email istituzionale. Si è provveduto, dunque, alla creazione d'ufficio di una casella di posta elettronica (nome.cognome@asp.crotone.it) per ogni dipendente sprovvisto.

Di seguito sono elencate le differenti procedure da seguire sulla base della categoria nella quale ricade il dipendente. Le categorie individuate sono definite da:

- 1. chi non è provvisto di mail aziendale e non ha mai utilizzato il portale SEC-SISR.
- 2. chi non ha una mail aziendale ma utilizza il portale regionale con una mail non istituzionale (con sintassi diversa da nome.cognome@asp.crotone.it, es. @gmail.com, @libero.it, @hotmail.com).
- 3. chi ha già una casella di posta aziendale (nome.cognome@asp.crotone.it) ma non ha mai usufruito sei servizi sul portale regionale.

Inoltre a fine documento è indicata la procedura standard di reset password da utilizzare in caso di smarrimento della stessa.

Gli utenti che si sono registrati al portale SEC-SISR con email istituzionale e sintassi nome.cognome@asp.crotone.it non dovranno apportare alcuna modifica.

Per qualsiasi problematica di accesso non specificata nel presente documento si prega di contattare il servizio informatico aziendale all'indirizzo di posta: assistenzainformatica@asp.crotone.it

# 1. Procedura per utenti che non sono muniti di email aziendale e non hanno accesso al portale SEC-SISR:

I dipendenti che allo stato attuale sono sprovvisti di email aziendale, dovranno inizialmente effettuare l'accesso sul portale www.asp.crotone.it.

Effettuato il login al portale, nella sezione "area riservata", in coda all'ultimo cedolino, riceveranno delle credenziali per l'accesso alla nuova mail nel formato **nome.cognome@asp.crotone.it** 

I dipendenti che non riceveranno sul cedolino le nuove credenziali potranno chiedere assistenza inviando una mail al servizio informatico aziendale all'indirizzo assistenzainformatica@asp.crotone.it

Una volta verificata la ricezione delle credenziali dovranno provvedere al primo login sulla propria mail aziendale al seguente indirizzo: https://webmail.aruba.it/ inserendo i dati richiesti come in figura:

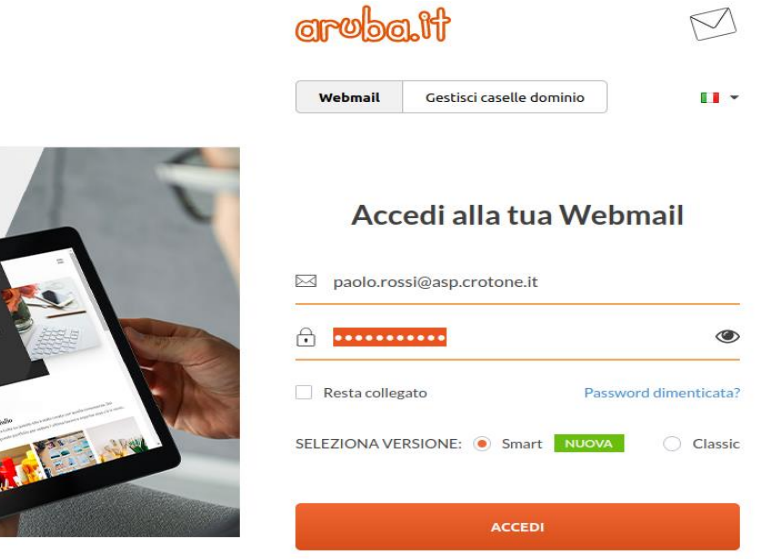

Verificato l'accesso alla casella di posta bisognerà assicurarsi di aver ricevuto una mail dal sistema regionale contenente le credenziali di accesso al portale SEC\_SISR come in foto:

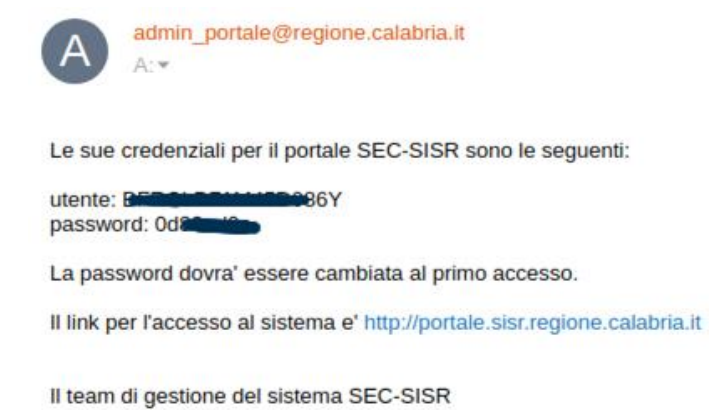

Lo step successivo sarà quello di aprire tramite browser il portale SEC-SISR all'indirizzo http://portale.sisr.regione.calabria.it da una postazione interna al perimetro aziendale. Click in alto a destra su "Accedi"

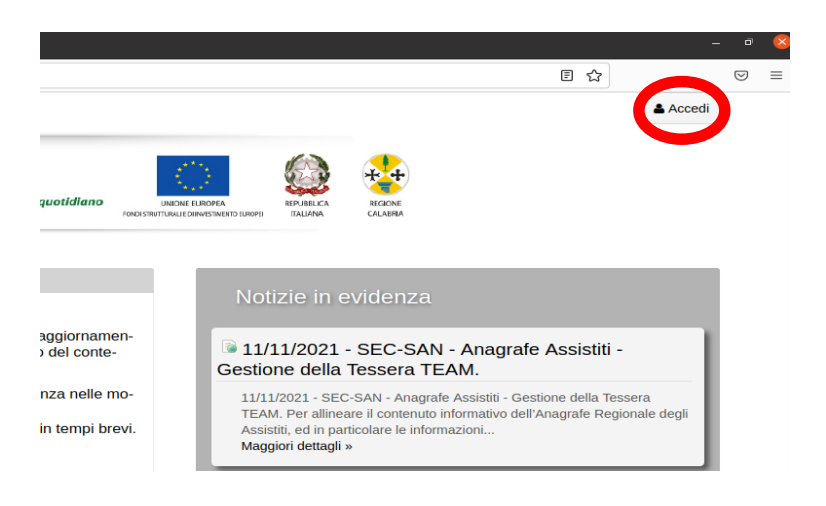

Si aprirà una nuova pagina dove andranno inserite le credenziali di accesso ricevute nella mail. Si ricorda che la username corrisponde al proprio codice fiscale.

| CALABRIA SISTEM A Informativo<br>Sanitario Regionale                                                                                                    |  |
|----------------------------------------------------------------------------------------------------|--|
| Inserisci il tuo codice fiscale e la tua password:                                                                                                    |  |
| Username:<br>VLLPLA32T30D969S                                                                                                    |  |
| Password:                                                                                                    |  |
| Accedi                                                                                                    |  |
| Password dimenticata?                                                                                                    |  |
| SPID è il sistema di accesso che consente di utilizzare, con un'identità digitale unica,<br>i servizi online della Pubblica Amministrazione e dei privati accreditati.<br>Se sei già in possesso di un'identità digitale, accedi con le credenziali del tuo<br>acctore |  |
| gestore.<br>Se non hai ancora un'identità digitale, richiedila ad uno dei gestori.                                                                                                    |  |

E' possibile che, una volta fatto click su "Accedi", il sistema dia un avviso di sicurezza come in foto. In questo caso bisognerà cliccare su "Avanzate" e successivamente su "Procedi su..." La tipologia di avviso cambia sulla base del browser utilizzato per l'accesso. A questo punto si è in grado di usufruire dei servizi sul portale SEC\_SISR.

|                                                                         |                                                                  | è privata                                                           |                                                                                  |                                                                               |
|-------------------------------------------------------------------------|------------------------------------------------------------------|---------------------------------------------------------------------|----------------------------------------------------------------------------------|-------------------------------------------------------------------------------|
| Ed connes                                                               | sione non                                                        | c privata                                                           |                                                                                  |                                                                               |
| Gli utenti malint<br>(ad esempio, pa                                    | enzionati potrel<br>ssword, message                              | bbero provare a ca<br>gi o carte di credito                         | rpire le tue inform<br>). <u>Ulteriori inform</u>                                | azioni da <b>10.4.6.1</b><br>azioni                                           |
| NET::ERR_CERT_AU                                                        | THORITY_INVALID                                                  |                                                                     |                                                                                  |                                                                               |
| ♀ Peril ma                                                              | ssimo livello di s                                               | sicurezza di Chrom                                                  | e, <u>attiva la protezi</u> o                                                    | one avanzata                                                                  |
|                                                                         |                                                                  |                                                                     |                                                                                  |                                                                               |
| Nascondi avanz                                                          | ate                                                              |                                                                     | Tor                                                                              | na nell'area protetta                                                         |
| Nascondi avanz<br>Questo server n                                       | <sup>ate</sup><br>on è riuscito a di                             | imostrare che si tra                                                | Torr<br>atta di <b>10.4.6.10</b> ; il                                            | na nell'area protett.<br>relativo certifical                                  |
| Nascondi avanz<br>Questo server n<br>di sicurezza non                   | <sup>ate</sup><br>on è riuscito a di<br>è considerato al         | imostrare che si tra<br>ttendibile dal siste                        | Tori<br>atta di <b>10.4.6.10</b> ; il<br>ma operativo del c                      | na nell'area protetta<br>relativo certificat<br>omputer. Il                   |
| Nascondi avanz<br>Questo server n<br>di sicurezza non<br>problema potre | ate<br>on è riuscito a di<br>è considerato al<br>bbe essere dovu | imostrare che si tr<br>ttendibile dal siste<br>ito a un'errata coni | Tor<br>atta di <b>10.4.6.10</b> ; il<br>ma operativo del c<br>ïigurazione o a un | na nell'area protett<br>relativo certifical<br>omputer. Il<br>malintenzionato |

# 2. Procedura per utenti che non sono muniti di email aziendale ma che già utilizzano il portale SEC-SISR:

Ai dipendenti che utilizzano il portale regionale ma che si sono registrati al servizio con una mail personale (es. @gmail.com, @libero.it, @outlook.com), è stata creata d'ufficio una casella istituzionale e comunicata al sistema SEC-SISR.

Tali dipendenti dovranno aggiornare le proprie credenziali sul portale regionale seguendo gli step seguenti:

Inizialmente effettuare l'accesso sul portale www.asp.crotone.it.

Effettuato il login al portale, nella sezione "area riservata", in coda all'ultimo cedolino, riceveranno delle credenziali per l'accesso alla nuova mail nel formato **nome.cognome@asp.crotone.it** 

Una volta verificata la ricezione delle credenziali dovranno provvedere al primo login sulla propria mail aziendale al seguente indirizzo: https://webmail.aruba.it/ inserendo i dati richiesti come in figura:

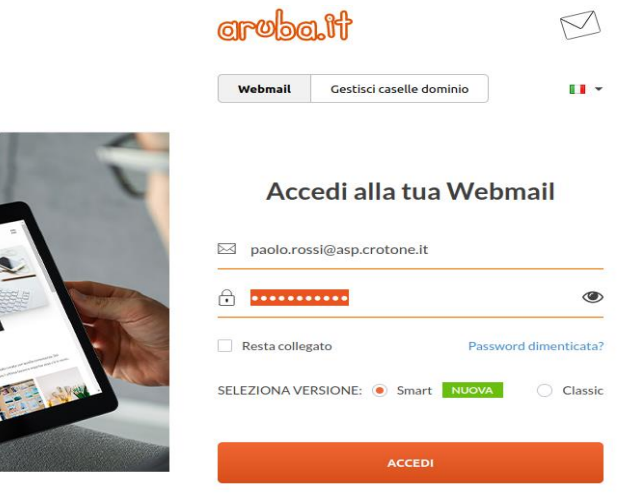

Lo step successivo sarà quello di aprire tramite browser il portale SEC-SISR all'indirizzo http://portale.sisr.regione.calabria.it da una postazione interna al perimetro aziendale. Click in alto a destra su "Accedi"

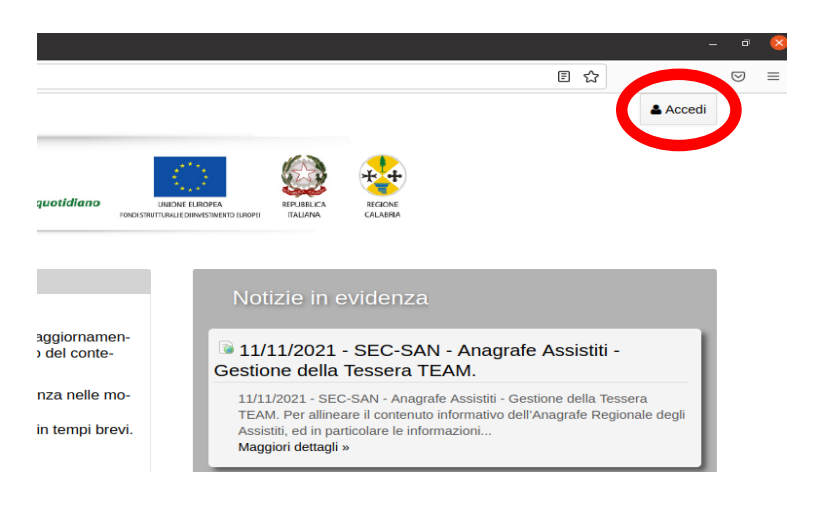

Successivamente, sulla schermata di login, fare click su "Password dimenticata?"

| CALA                                                    | BRIA J                                                   |                                                              | nitario Regio                                                           | onale                                 |   |                |
|---------------------------------------------------------|----------------------------------------------------------|--------------------------------------------------------------|-------------------------------------------------------------------------|---------------------------------------|---|----------------|
| nserisci il tu                                          | o codice fisca                                           | ale e la tua p                                               | assword:                                                                |                                       |   |                |
| Jsername:                                               |                                                          |                                                              | ŕ                                                                       |                                       |   |                |
| assword:                                                |                                                          |                                                              |                                                                         |                                       |   |                |
| Accedi                                                  | Annulla                                                  |                                                              |                                                                         |                                       |   |                |
| Password dimer                                          | nticata?                                                 |                                                              |                                                                         |                                       |   |                |
| SPID è il sistem<br>servizi online d<br>Se sei già in p | a di accesso che<br>ella Pubblica Am<br>possesso di un'i | e consente di util<br>iministrazione e<br>identità digitale, | izzare, con un'identit<br>dei privati accreditati<br>accedi con le cred | à digitale unica,<br>denziali del tuo | 8 | intra con SPID |
| jestore.<br>Se non hai anco                             | ora un'identità dio                                      | jitale, richiedila a                                         | ad uno dei gestori.                                                     |                                       |   |                |

100

2. Nello step successivo inserire codice fiscale e email aziendale (nome.cognome@asp.crotone.it) e fare click su "Reset Password"

| Reset Password                  |                                                                                                    |
|---------------------------------|----------------------------------------------------------------------------------------------------|
| Per impostare la nuova passwor  | d e' necessario introdurre il proprio codice fiscale e l'indirizzo email fornito in fase di registrazione. |
| La nuova password verrà inviata | in automatico a tale indirizzo email.                                                                      |
| Un messaggio di conferma o di e | rrore verrà visualizzato al termine dell'operazione                                                        |
| Codice Fiscale (Obbligatorio)   | VLLPLA32T30D969S                                                                                           |
|                                 |                                                                                                    |
| Indirizzo Email (Obbligatorio)  | paolo.villa@asp.crotone.it                                                                                 |
| $\frown$                        |                                                                                                    |
| Reset Password                  |                                                                                                    |
|                                 |                                                                                                    |
|                                 |                                                                                                    |

A questo punto il sistema invierà la nuova password sulla casella di posta elettronica istituzionale (Aruba) con la quale potrà essere effettuato l'accesso ai servizi seguendo l'iter qui sotto:

1. aprire tramite browser il portale SEC-SISR all'indirizzo http://portale.sisr.regione.calabria.it da una postazione interna al perimetro aziendale.

Si aprirà una nuova pagina dove andranno inserite le nuove credenziali di accesso ricevute nella mail dopo la procedura di reset. Si ricorda che la username corrisponde al proprio codice fiscale.

| CALABRIA SISTEMA Informativo<br>SALABRIA                                                                                                    |
|----------------------------------------------------------------------------------------------------|
| Inserisci il tuo codice fiscale e la tua password:                                                                                                    |
| Username:                                                                                                    |
| VLLPLA32T30D969S                                                                                                    |
| Password:                                                                                                    |
|                                                                                                    |
| Accedi Annulla                                                                                                    |
| Password dimenticata?                                                                                                    |
| SPID è il sistema di accesso che consente di utilizzare, con un'identità digitale unica,<br>i servizi online della Pubblica Amministrazione e dei privati accreditati.<br>Se sei già in possesso di un'identità digitale, accedi con le credenziali del tuo |
| gestore.<br>Se non hai ancora un'identità diritale, richiedila ad uno dei restori                                                                                                    |

E' possibile che, una volta fatto click su "Accedi", il sistema dia un avviso di sicurezza come in foto. In questo caso bisognerà cliccare su "Avanzate" e successivamente su "Procedi su..." La tipologia di avviso cambia sulla base del browser utilizzato per l'accesso. A questo punto si è in grado usufruire dei servizi sul portale SEC\_SISR.

| A                                    |                                                                        |                                                                           |                                                                                 |                                                                                                    |
|--------------------------------------|------------------------------------------------------------------------|---------------------------------------------------------------------------|---------------------------------------------------------------------------------|----------------------------------------------------------------------------------------------------|
| La c                                 | onnessio                                                               | ne non è pr                                                               | ivata                                                                           |                                                                                                    |
| Gli ute<br>(ad es                    | enti malintenzi<br>sempio, passwo                                      | onati potrebbero<br>ord, messaggi o ca                                    | provare a carpire le<br>rte di credito). <u>Ulter</u>                           | tue informazioni da <b>10.4.6.10</b><br>iori informazioni                                          |
| NET::ER                              | RR_CERT_AUTHOR                                                         | ITY_INVALID                                                               |                                                                                 |                                                                                                    |
| Q                                    | Per il massim                                                          | io livello di sicurez                                                     | zza di Chrome, <u>attiva</u>                                                    | <u>la protezione avanzata</u>                                                                      |
| Nas                                  | condi avanzate                                                         | ]                                                                         |                                                                                 | Torna nell'area protetta                                                                           |
| Quest<br>di sicu<br>proble<br>che in | to server non è<br>urezza non è co<br>ema potrebbe<br>utercotta la con | riuscito a dimostr<br>nsiderato attendi<br>essere dovuto a u<br>nessione. | rare che si tratta di <b>1</b><br>bile dal sistema ope<br>n'errata configurazio | <b>0.4.6.10</b> ; il relativo certificato<br>rativo del computer. Il<br>one o a un malintenzionato |
| Proced                               | di su 10.4.6.10 (no                                                    | <u>on sicuro)</u>                                                         |                                                                                 |                                                                                                    |

### 3. Procedura per utenti che non sono muniti di email aziendale e non hanno mai utilizzato il portale SEC-SISR

Gli utenti che sono muniti di mail istituzionale ma non si sono mai registrati al portale SEC-SISR hanno ricevuto in passato una mail con le credenziali di accesso al servizio regionale come nell'immagine sotto. Qualora non si disponesse della mail bisognerà eseguire la procedura standard di reset password elencata in fondo a questo documento.

| A                | admin_portale@regione.calabria.it<br>A:▼                           |
|------------------|--------------------------------------------------------------------|
| Le sue           | credenziali per il portale SEC-SISR sono le seguenti:              |
| utente:<br>passw | BEDGLEBALLAND 986Y<br>ord: Od@Contemport                           |
| La pas           | sword dovra' essere cambiata al primo accesso.                     |
| II link p        | er l'accesso al sistema e' http://portale.sisr.regione.calabria.it |
| II team          | di gestione del sistema SEC-SISR                                   |

Lo step successivo sarà quello di aprire tramite browser il portale SEC-SISR all'indirizzo http://portale.sisr.regione.calabria.it da una postazione interna al perimetro aziendale. Click in alto a destra su "Accedi"

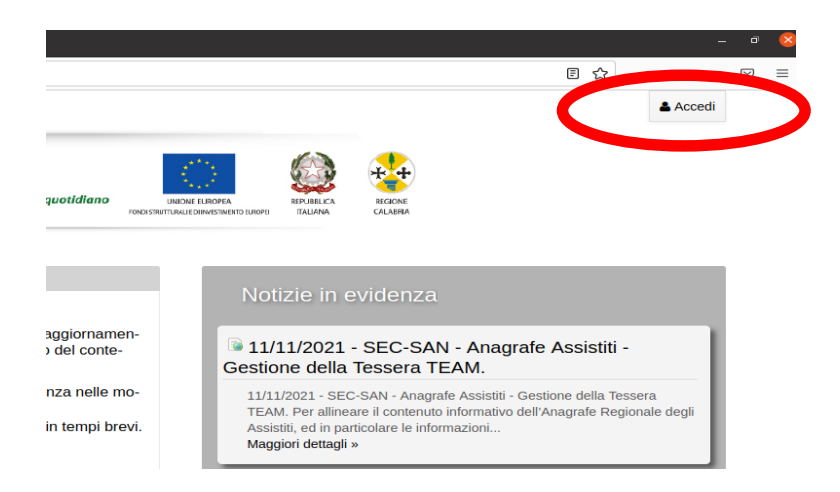

Si aprirà una nuova pagina dove andranno inserite le credenziali di accesso ricevute nella mail. Si ricorda che la username corrisponde al proprio codice fiscale.

| Inserisci il tuo | codice fiscale e la tu | a password: |  |
|------------------|------------------------|-------------|--|
| Username:        |                        |             |  |
| VLLPLA32T3       | 0D969S                 |             |  |
| Password:        |                        |             |  |
| Accedi           | nulla                  |             |  |
| Password dimenti | ata?                   |             |  |

E' possibile che, una volta fatto click su "Accedi", il sistema dia un avviso di sicurezza come in foto. In questo caso bisognerà cliccare su "Avanzate" e successivamente su "Procedi su..." La tipologia di avviso cambia sulla base del browser utilizzato per l'accesso. A questo punto si è in grado di usufruire dei servizi sul portale SEC\_SISR.

| La co                 | nnessione n                                | ion è privata                                                                 |                                                                                                    |
|-----------------------|--------------------------------------------|-------------------------------------------------------------------------------|----------------------------------------------------------------------------------------------------|
| Gli utent<br>(ad esem | i malintenzionati p<br>npio, password, me  | ootrebbero provare a c<br>ssaggi o carte di credi                             | arpire le tue informazioni da <b>10.4.6.1</b><br>to). <u>Ulteriori informazioni</u>                                          |
| NET::ERR_0            | CERT_AUTHORITY_INV                         | ALID                                                                          |                                                                                                    |
| Q P                   | er il massimo livell                       | lo di sicurezza di Chror                                                      | ne, <u>attiva la protezione avanzata</u>                                                                                     |
| Nascon                | ndi avanzate                               |                                                                               | Torna nell'area protetta                                                                                                    |
| Questo s              | erver non è riuscit<br>zza non è considera | o a dimostrare che si t<br>ato attendibile dal sist<br>dovuto a un'errata coi | ratta di <b>10.4.6.10</b> ; il relativo certificat<br>tema operativo del computer. Il<br>nfigurazione o a un malintenzionato |

#### 4. Procedura standard di reset password

Chiunque avesse smarrito le proprie credenziali avrà la necessità di provvedere al recupero della stessa seguendo gli step sotto indicati:

1. aprire tramite browser il portale SEC-SISR all'indirizzo http://portale.sisr.regione.calabria.it da una postazione interna al perimetro aziendale. Click in alto a destra su "Accedi"

|                                         |                                                                                                    |   | • |
|-----------------------------------------|----------------------------------------------------------------------------------------------------|---|---|
|                                         | E 🕁                                                                                                    |   | ≡ |
|                                         | ▲ Accedi                                                                                                    | ) |   |
| guotidiano unastri i<br>rokeismurrakuto |                                                                                                    |   |   |
|                                         | Notizie in evidenza                                                                                                    |   |   |
| aggiornamen-<br>) del conte-            | ■ 11/11/2021 - SEC-SAN - Anagrafe Assistiti -<br>Gestione della Tessera TEAM.                                                                                                    |   |   |
| nza nelle mo-<br>in tempi brevi.        | 11/11/2021 - SEC-SAN - Anagrafe Assistiti - Gestione della Tessera<br>TEAM. Per allineare il contenuto informativo dell'Anagrafe Regionale degli<br>Assistiti, ed in particolare le informazioni<br>Maggiori dettagli » |   |   |

Successivamente, sulla schermata di login, fare click su "Password dimenticata?"

| and the state of the same of the | en Caralla e la base est     |                                |        |                |
|----------------------------------|------------------------------|--------------------------------|--------|----------------|
| nserisci il tuo cod              | ce fiscale è la tua pa       | ssword:                        |        |                |
| Jsername:                        |                              |                                |        |                |
|                                  |                              |                                |        |                |
| Dassword                         |                              |                                |        |                |
| 4334044.                         |                              |                                |        |                |
|                                  |                              |                                |        |                |
| Accedi An                        | nulla                        |                                |        |                |
|                                  |                              |                                |        |                |
| Password dimenticata?            | 2                            |                                |        |                |
| SPID è il sistema di aci         | esso che consente di utiliz  | zare, con un'identità digitale | unica. |                |
| servizi online della Pu          | oblica Amministrazione e de  | ei privati accreditati.        |        | Entra con SPID |
| season ni ćin jes es             | o di un'identità digitale, a | accedi con le credenziali d    | el tuo |                |
| be bei gitt in possess           |                              |                                |        |                |

2. Nello step successivo inserire codice fiscale e email. Fare click su "Reset Password"

|                                                | Reset Password                                                                                                    |
|------------------------------------------------|----------------------------------------------------------------------------------------------------|
|                                                | Per impostare la nuova password e' necessario introdurre il proprio codice fiscale e l'indirizzo email fornito in fase di registrazione. |
|                                                | La nuova password verrà inviata in automatico a tale indirizzo email.                                                                    |
|                                                | Un messaggio di conferma o di errore verrà visualizzato al termine dell'operazione                                                       |
|                                                | Codice Fiscale (Obbligatorio) VLLPLA32T30D969S                                                                                           |
| SAMPLE AND AND AND AND AND AND AND AND AND AND | Indirizzo Email (Obbligatorio) paolo.villa@asp.crotone.it                                                                                |
|                                                | Reset Password                                                                                                    |
|                                                |                                                                                                    |

A questo punto il sistema invierà la nuova password sulla casella di posta elettronica istituzionale (Aruba) con la quale potrà essere effettuato l'accesso ai servizi seguendo l'iter qui sotto:

1. aprire tramite browser il portale SEC-SISR all'indirizzo http://portale.sisr.regione.calabria.it da una postazione interna al perimetro aziendale.

Si aprirà una nuova pagina dove andranno inserite le nuove credenziali di accesso ricevute nella mail dopo la procedura di reset. Si ricorda che la username corrisponde al proprio codice fiscale.

| Inserisci il tuo codice fiscale e la tua password:                                                                                                    |                  |
|----------------------------------------------------------------------------------------------------|------------------|
| Username:                                                                                                    |                  |
| VLLPLA32T30D969S                                                                                                    |                  |
| Password:                                                                                                    |                  |
| Accedi Annulla<br>Password dimenticata?                                                                                                    |                  |
| SPID è il sistema di accesso che consente di utilizzare, con un'identità digitale unica,<br>i servizi online della Pubblica Amministrazione e dei privati accreditati.<br>Se sei già in possesso di un'identità digitale, accedi con le credenziali del tuo<br>gestore.<br>Se non hai ancora un'identità digitale, richiedila ad uno dei gestori. | 2 Entra con SPID |

E' possibile che, una volta fatto click su "Accedi", il sistema dia un avviso di sicurezza come in foto. In questo caso bisognerà cliccare su "Avanzate" e successivamente su "Procedi su..." La tipologia di avviso cambia sulla base del browser utilizzato per l'accesso. A questo punto si è in grado usufruire dei servizi sul portale SEC\_SISR.

| La connessione non è privata                                                                                                    |
|----------------------------------------------------------------------------------------------------|
| Gli utenti malintenzionati potrebbero provare a carpire le tue informazioni da <b>10.4.6.10</b><br>(ad esempio, password, messaggi o carte di credito). <u>Ulteriori informazioni</u><br>NET::ERR_CERT_AUTHORITY_INVALID                                                                                 |
| Q Per il massimo livello di sicurezza di Chrome, <u>attiva la protezione avanzata</u>                                                                                                    |
| Nascondi avanzate                                                                                                    |
| Questo server non è riuscito a dimostrare che si tratta di <b>10.4.6.10</b> ; il relativo certificato di sicurezza non è considerato attendibile dal sistema operativo del computer. Il problema potrebbe essere dovuto a un'errata configurazione o a un malintenzionato che intercetto il concessione. |
| <u>Procedi su 10.4.6.10 (non sicuro)</u>                                                                                                    |